# Manual: Online Learning Agreement (OLA)

Please Note: Before completing the Online Learning Agreement (OLA), please complete the pdf version of the TUM Erasmus Learning Agreement in our download section and send it to outgoing@mgt.tum.de.

Since we are not able to make any corrections in the online platform, this is necessary later for the correct transfer of the information to the OLA platform.

Therefore, please read the document "How to fill out the Learning Agreement for ERASMUS+ students" and send us all the relevant information we need in order to check if the courses can be recognized at TUM. For more information on the recognition process, please read section 12 on our website.

After having checked the courses, we will send you all the information you need to complete the Online Learning Agreement.

Regarding the responsible person at the host university, please directly contact your host university.

## Learning Agreement Process (Before and during the mobility)

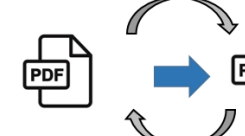

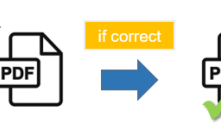

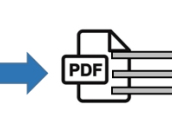

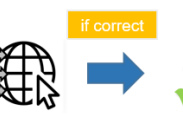

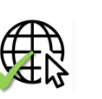

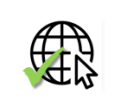

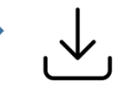

Fill out TUM LA pdf for Erasmus+ students (Before the mobility)

weeks before deadline

TUM SoM International Office revises TUM LA pdf

student

Approved final TUM LA pdf back to

Transfer of information into OLA Platform by student

Approval of final OLA by TUM SoM International Office

Approval by receiving institution

Download from OLA Platform and Upload in MoveOn Portal by student

Before the mobility: Prior semester start at host versitv Changes during the mobility: Within 5 weeks after the semester start at host

## **Online Learning Agreement (OLA)**

## **Required Program / Websites:**

Erasmus+ App •

or

Set-up Student-Account on https://www.learning-agreement.eu/ .

## Procedure:

I. Download and register the Erasmus+ App in the App Store for free. This allows easy access to the OLA with the TUM ID.

Alternative: create account directly on OLA platform: <u>https://www.learning-agreement.eu/student/home/createaccount10.php</u>

- II. Student completes the OLA and then clicks to automatically send it to the TUM Faculty Coordinator for signature.
- III. The TUM faculty coordinator receives an email with a link to the OLA. He/she reviews the OLA, signs it or rejects it, with comments for correction by the student. In case of rejection, the student receives an e-mail, makes the corrections and sends it again to the TUM Faculty Coordinator for signature
- IV. As soon as the coordinator of the TUM faculty has signed and approved the OLA, it is automatically sent to the Erasmus coordinator of the partner University for Signature.
- V. Once the Erasmus coordinator of the partner university has also signed, the student will receive an email, download the complete LA as a PDF and upload it in the MoveON portal.
- VI. The TUM G&A imports the LA. As soon as OLA and the other required documents (Grant Agreement, OLS Test) are submitted, the first instalment will be paid to the student at the next possible date.
- VII. Within the first 5 weeks after the start of the semester, the student can change the OLA. To do this, the student logs back into the app/platform and starts entering the course changes via the "Changes to Learning Agreement during Mobility" part -> "New Learning Agreement with Changes".

#### <u>Content</u>

| 1.  | Registration and LogIN                              |
|-----|-----------------------------------------------------|
| 1.1 | Log In                                              |
| 1.2 | Registration                                        |
| 1.3 | Verification                                        |
| 1.4 | Again Login via https://www.learning-agreement.eu/4 |
| 2.  | Student Information                                 |
| 3.  | Create your Online Learning Agreement               |
| 4.  | Sending Institution                                 |
| 4.1 | Sending Responsible Person                          |
| 5.  | Receiving Institution                               |
| 6.  | Proposed Mobility Programme                         |
| 6.1 | Table A 10                                          |
| 6.2 | Table B 11                                          |
| 7.  | Virtual Components 12                               |
| 8.  | Commitment before Mobility                          |
| 9.  | Changes during Mobility 14                          |
| 9.1 | Changes to Table A 14                               |
| 9.2 | Changes to Table B 17                               |
| 10. | Commitment Changes during Mobility                  |

# 1. Registration and LogIN

# 1.1 Log In

on OLA Plattform via Erasmus+ App

or URL: https://learning-agreement.eu/

# 1.2 Registration

Be certain to register for TUM online using the TUM access data.

Please click on "Proceed to register on the MyAcademic

|                   | MyAcademicID                                                                                       |
|-------------------|----------------------------------------------------------------------------------------------------|
| You tried to acce | ess (a service via) MyAcademicID IAM Service, but we couldn't find a registration. Let's fix that! |
| [                 | Proceed to register on the MyAcademicID IAM Service                                                |

# Fill in the fields with your TUM data.

| E-mail*                                                                                                    |                                                                                  |               |   |
|----------------------------------------------------------------------------------------------------|----------------------------------------------------------------------------------|---------------|---|
| Username* A username that will be provided to services.  A username that will be provided to services.  A username that will be provided to services.  I have read and  Confirm | E-mail*                                                                          | @tum.de       | - |
| A username that will be provided to services.                                                                                                    | Username*                                                                        | 4             |   |
| agreed with the<br>MyAcademicID<br>Acceptable Use                                                                                                    | emicID Acceptable<br>ave read and<br>eed with the<br>yAcademicID<br>septable Use | le Use Policy |   |

#### 1.3 Verification

You will receive an e-mail for verification. Confirm this.

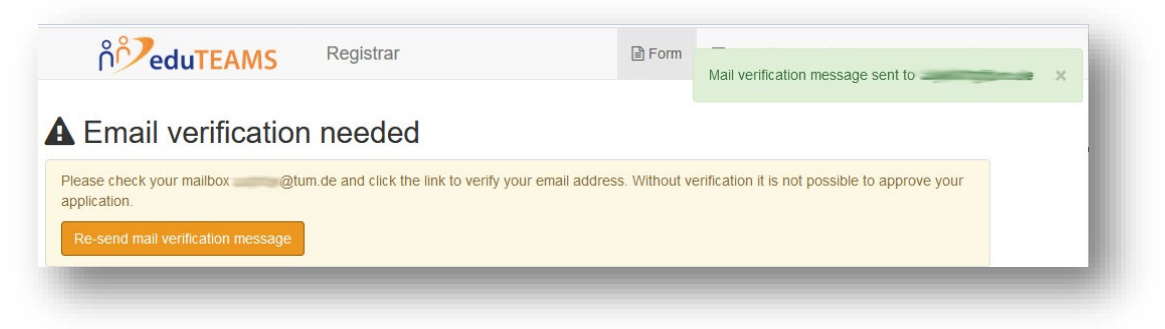

# 1.4 Again Login via https://www.learning-agreement.eu/

Click on "Login to access your Learning Agreement"

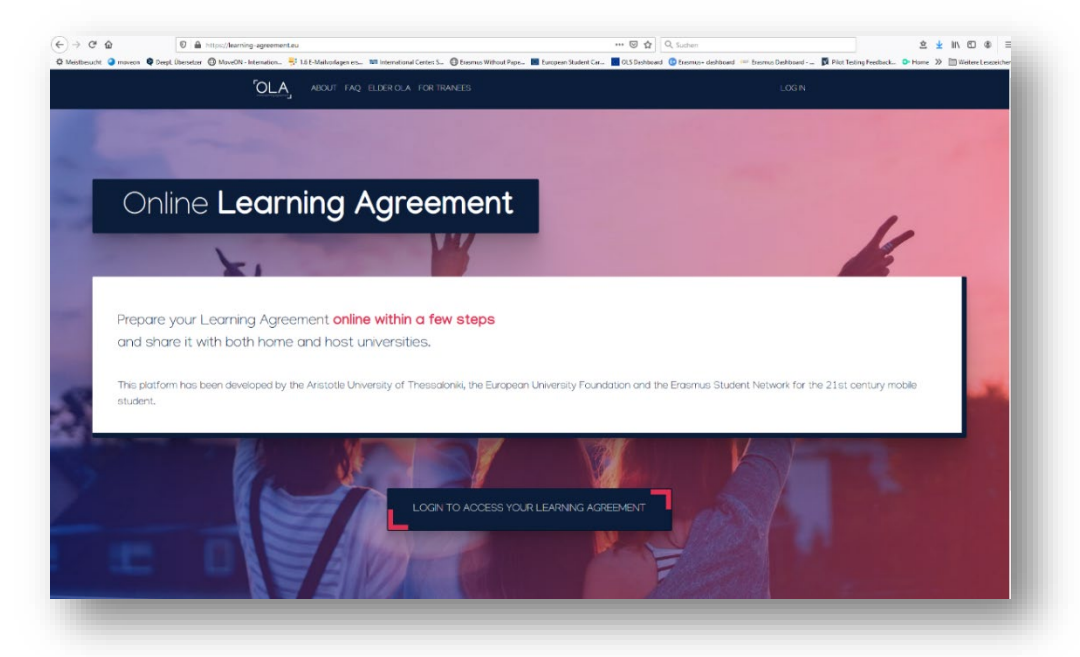

In the "Login with" search field, search for and select the Technical University of Munich/TUM.

| MyAcademicID                                             | MyAcademicID                                                   |
|----------------------------------------------------------|----------------------------------------------------------------|
| Login with                                               | Login with                                                     |
| ٩                                                        | тим                                                            |
| Examples: University of Bologna, name@auth.gr,<br>Unimib | Examples: University of Bologna, name@auth.gr,<br>Unimib       |
| or                                                       | Technical University of Munich (TUM)<br>tum.de                 |
| Login with eIDAS                                         | Tumkur University                                              |
| G Login with Google                                      | tumkuruniversity.ac.in                                         |
|                                                          | IRCCS Istituto Tumori "Giovanni Paolo II<br>oncologico bari.it |

You will be forwarded automatically to the TUM online registration page.

| Anmeldung mit Ihrem TUM Ac                                                                                      | count an                                                                                                    |                                                                                                    |
|----------------------------------------------------------------------------------------------------|----------------------------------------------------------------------------------------------------|----------------------------------------------------------------------------------------------------|
| MyAcademicID IA<br>The MyAcademicID IAM Ser<br>services directly supporting<br>Website   Datenschutzerklau      | M Service<br>ice provides Identity and Federated access management for the services of the<br>ne digitisation of Erasmus+. The MyAcademicID IAM Service is provided by GÉA<br>ang                                                                                                    | European Student Card Initiative and the<br>NT using the eduTEAMS service.                                            |
| Benutzername                                                                                                    |                                                                                                    |                                                                                                    |
| z.B. go42tum / muster@tun                                                                                       | .de                                                                                                    |                                                                                                    |
| Passwort                                                                                                    |                                                                                                    |                                                                                                    |
|                                                                                                    |                                                                                                    |                                                                                                    |
| angemeldet bleiben <sup>(1)</sup>                                                                               |                                                                                                    |                                                                                                    |
| zu übertragende Daten anz                                                                                       | eigen <sup>(2)</sup>                                                                                                    |                                                                                                    |
| LOGIN                                                                                                    | Passwort vergessen?                                                                                                    |                                                                                                    |
| Login mit:                                                                                                    |                                                                                                    |                                                                                                    |
| <ul> <li>TUM-Kennung oder</li> <li>@tum.de bzw. @mytu</li> </ul>                                                | n.de E-Mail-Adressen                                                                                                    |                                                                                                    |
| 1) Mit der Option <i>"angemel</i><br>erneute Eingabe der Zugar<br>schließen.                                    | let bleiben" haben Sie Zugang zu allen an diesen Login (Shibboleth) ang<br>gsdaten, solange Ihr Browser geöffnet ist. Zum anschließenden Logout i                                                                                                    | geschlossenen Webanwendungen ohne<br>nüssen Sie Ihren Browser komplett                                                |
| 2) Shibboleth Single-Sign-o<br>Zugangsdaten der TUM. U<br>welche Daten der Webanw<br>arbalten Sie immer eine Üt | n ermöglicht die sichere Anmeldung zu Webanwendungen der TUM und<br>n den Datenschutz zu gewährleisten, können Sie mit "zu übertragende L<br>ndung übergeben werden und den Vorgang ggf. abbrechen. Bei erstma<br>resicht aller weitergeleiteten Daten, auch wenn Sie diese Ontion nicht ar | anderer Anbieter mit Ihren zentralen<br>Daten anzeigen" vorab einsehen,<br>liger Nutzung einer Webanwendung<br>wählen |

## 2. Student Information

Now fill out your Learning Agreement in five steps. Enter your personal data under "Student Information".

You can find out the ISCED code in your faculty or in the list in the download area on our website <u>www.international.tum.de</u>.

For students of TUM School of Management choose "0413 (Management and administration)" as ISCED code.

For "Bachelor cycle", select "EQF level 6" as the ISCED code.

For "Master cycle", select "EQF level 7" as the ISCED code.

| Field of education *                       |   | Study cycle *                                         |   |  |
|--------------------------------------------|---|-------------------------------------------------------|---|--|
| Management and administration (0413) (772) | 0 | Bachelor or equivalent first cycle (EQF level 6) (19) | 0 |  |

| -                                                                          | 2                    | )                                | 3                                    | 4                     |                                           | 5                                                                                                | 6                                    |
|----------------------------------------------------------------------------|----------------------|----------------------------------|--------------------------------------|-----------------------|-------------------------------------------|--------------------------------------------------------------------------------------------------|--------------------------------------|
| tudent Information                                                         | Sending In<br>Inform | stitution<br>ation               | Receiving Institution<br>Information | Proposed I<br>Program | Aobility<br>nme                           | Virtual Components                                                                               | Commitment                           |
| demic year *                                                               |                      |                                  |                                      |                       |                                           |                                                                                                  |                                      |
| 021/2022                                                                   |                      |                                  |                                      |                       |                                           |                                                                                                  |                                      |
| Student                                                                    |                      |                                  |                                      |                       |                                           |                                                                                                  |                                      |
| Siddeni                                                                    |                      |                                  |                                      |                       |                                           |                                                                                                  |                                      |
| First name(s) *                                                            |                      |                                  |                                      | Last name(s           | )*                                        |                                                                                                  |                                      |
|                                                                            |                      |                                  |                                      |                       |                                           |                                                                                                  |                                      |
| Email *                                                                    |                      |                                  |                                      |                       |                                           |                                                                                                  |                                      |
|                                                                            |                      |                                  |                                      |                       |                                           |                                                                                                  |                                      |
|                                                                            |                      |                                  |                                      |                       |                                           |                                                                                                  |                                      |
| Date of birth *                                                            |                      | Gender*                          |                                      |                       | Nationalit                                | y*                                                                                               |                                      |
| Date of birth *<br>tt.mm.jjjj                                              |                      | Gender*<br>Undefin               | ed                                   | \$                    | Nationalit                                | у*                                                                                               | 0                                    |
| Date of birth *<br>tt.mm.jjjj                                              |                      | Gender*<br>Undefin               | ed                                   | \$                    | Nationalit<br>Country to v                | y *<br>which the person belongs administ<br>passport.                                            | O<br>ratively and that issues the ID |
| Date of birth *<br>tt.mm.jjjj<br>Field of Education *                      |                      | Gender*                          | ed<br>Field of Education Com         | \$<br>ment            | Nationalit<br>Country to v<br>card and/or | y *<br>which the person belongs administ<br>passport.<br>Study cycle *                           | O<br>ratively and that issues the ID |
| Date of birth *<br>tt.mm.jjjj<br>iield of Education *<br>Management and ad | ministration (0      | Gender *<br>Undefin<br>413) (77D | ed<br>Field of Education Com         | ¢                     | Nationalit<br>Country to v<br>card and/or | y *<br>which the person belongs administ<br>passport.<br>Study cycle *<br>Bachelor or equivalent | ratively and that issues the ID      |

# 3. Create your Online Learning Agreement

# Select "Semester Mobility"

| Semester Mobility 🛛 🖕                                                                                                    | Blended Mobility with Short-term<br>Physical Mobility                                                                                                    | Short-term Doctoral Mobility                                                                                                    |
|----------------------------------------------------------------------------------------------------|----------------------------------------------------------------------------------------------------|----------------------------------------------------------------------------------------------------|
| Discover a new culture and gain new<br>experiences by going on traditional<br>academic mobility of between 2<br>and 12 months at another higher<br>education institution! Be sure to<br>check out the possibility to upgrade<br>your mobility experience with<br>optional virtual components (e.g.<br>online courses) next to your<br>academic experience or campus. | In case regular semester mobility is<br>too long or otherwise inaccessible<br>for you, experience short term<br>blended mobility! This format<br>foresees between 5 and 30 days of<br>physical mobility at another higher<br>education institution combined<br>with a compulsory virtual<br>component. | Develop your skills and find contact<br>by going on short-term doctoral<br>mobility of between 5 and 30 day<br>at another higher education<br>institution! To enfance the symergie<br>with Horizon Europe, doctoral<br>mobilities can also take place in the<br>context of Horizon Europe funded<br>research projects. |

## 4. Sending Institution

Lists are provided under "Country" and "Name". Please select the appropriate information. Please enter the correct and complete name of your faculty. You can find this information on the website of your faculty. Please do not use acronyms or paraphrases, as these are not automatically recognized by the system and therefore cannot be correctly assigned.

| 1/2022                             |                |
|------------------------------------|----------------|
| nding                              |                |
| Sending Institution                |                |
| -<br>Country *                     |                |
| Germany x                          |                |
| Name *                             |                |
| TECHNISCHE UNIVERSITAET MUENCHEN x |                |
| Faculty/Department                 |                |
| TUM School of Management           |                |
| Address *                          | Erasmus Code * |
| München                            | D MUNCHEN02    |

"Address" and "Erasmus Code" will be filled in automatically.

#### 4.1 Sending Responsible Person

The contact details of the Erasmus coordinator at TUM are entered here.

**Important:** Be sure to enter the correct contact under "Sending Responsible Person"!

The "Responsible Person" is the person who signs your Learning Agreement at TUM. You can find this information on the website of your faculty. Only if the correct contact has been entered, this person will receive an automatic email.

First name: Ute Last name: Helfers E-mail: outgoing@mgt.tum.de Phone number: +498928925083

The information under "Sending Administrative Contact Person" is optional.

| irst name(s) *                                                                                                    | First name(s)                                                                                                    |
|----------------------------------------------------------------------------------------------------|----------------------------------------------------------------------------------------------------|
| Ute                                                                                                    | Gabriella                                                                                                    |
| Last name(s) *                                                                                                    | Last name(s)                                                                                                    |
| Helfers                                                                                                    | Loparco                                                                                                    |
| Position *                                                                                                    | Position                                                                                                    |
| Teamlead International Office                                                                                                    | Program Coordinator - Student Exchange Programs                                                                                                    |
| Email                                                                                                    | Email                                                                                                    |
| outgoing@mgt.tum.de                                                                                                    | outgoing@mgt.tum.de                                                                                                    |
| Phone number                                                                                                    | Phone number                                                                                                    |
| +498928925083                                                                                                    | +498928925036                                                                                                    |
| Responsible person at the Sending Institution: an academic who has the authority to<br>approve the Learning Agreement, to exceptionally amend it when it is needed, as<br>well as to guarantee full recognition of such programme on behalf of the<br>responsible academic body. The name and email of the Responsible person must be<br>filled in only in case it differs from that of the Contact person mentioned at the top<br>of the document. | Administrative contact person: person who provides a link for administrative<br>information and who, depending on the structure of the higher education<br>institution, may be the departmental coordinator or works at the international<br>relations office or equivalent body within the institution. |

## 5. Receiving Institution

The contact details of the Erasmus coordinator at the partner university are entered here. Information on this can be found on the respective International/Erasmus Incoming website of the partner university or in the e-mail.

There are lists under "Country" and "Name". Please select the appropriate information. Enter the correct and complete faculty or department name that you would like to attend at the partner university. Please do not use acronyms or paraphrases, as these are not automatically recognised by the system and therefore cannot be correctly assigned.

"Address", and "Erasmus Code" will be filled in automatically.

| 0                     |                                    |                                      | 4                              | 5                  | 6          |
|-----------------------|------------------------------------|--------------------------------------|--------------------------------|--------------------|------------|
| Student Information   | Sending Institution<br>Information | Receiving Institution<br>Information | Proposed Mobility<br>Programme | Virtual Components | Commitment |
| Cademic year *        |                                    |                                      |                                |                    |            |
| Receiving             |                                    |                                      |                                |                    |            |
| Receiving Instituti   | ion                                |                                      |                                |                    |            |
| Country *             |                                    |                                      |                                |                    |            |
| Country of the instit | tution                             |                                      |                                |                    |            |
| Name *                |                                    |                                      |                                |                    |            |

**Important:** Be sure to specify the correct contact under "Receiving Responsible Person"! For the correct responsible person, please contact you host university.

| Receiving Responsible Person                                                                                                    | Receiving Administrative Contact Person |
|----------------------------------------------------------------------------------------------------|-----------------------------------------|
| First name(s) *                                                                                                    | First name(s)                           |
| Last name(s) *                                                                                                    | Last name(s)                            |
| Position *                                                                                                    | Position                                |
| Email *                                                                                                    | Email                                   |
| Phone number                                                                                                    | Phone number                            |
| Responsible person at the Receiving Institution: the name and email of the<br>Responsible person must be filled in only in case it differs from that of the<br>Contact person mentioned at the top of the document. |                                         |
| _                                                                                                    |                                         |

The information under "Receiving Administrative Contact Person" is optional.

# 6. Proposed Mobility Programme

In this step, you will create your Learning Agreement.

First, enter the planned start and end date.

|                                                                                                | Information             | Information   | Proposed Mobility<br>Programme | virtuai Components | Commitment |
|------------------------------------------------------------------------------------------------|-------------------------|---------------|--------------------------------|--------------------|------------|
| cademic year *                                                                                 |                         |               |                                |                    |            |
| 2021/2022                                                                                      |                         |               |                                |                    |            |
|                                                                                                |                         |               |                                |                    |            |
| Preliminary LA<br>Planned start of the mo                                                      | obility *               |               | Planned end of the mo          | obility *          |            |
| Preliminary LA<br>Planned start of the mo                                                      | obility *               |               | Planned end of the mo          | sbility *          |            |
| Preliminary LA Planned start of the mo TT. MM. JJJJ                                            | obility *               | institution * | Planned end of the mo          | obility *          |            |
| Preliminary LA Planned start of the mc TT. MM.JJJJ Table A - Study progra No Component added y | amme at the Receiving l | institution * | Planned end of the mo          | obility *          |            |

#### 6.1 Table A

First fill out Table A, click on "Add Component to Table A".

Analogous to the signed and completed pdf version of the TUM Learning Agreement that you have received by the International Office of TUM School of Management.

Table A: Here you can enter the courses you are taking at the partner university.

- <u>Component Title:</u> enter the title of the course at the partner university.
- <u>Component Code:</u> first enter a sequential numbering and then (if known) enter the code of the course: e.g.: "1) 25083, 2) 25084, 3) 25085"
- <u>Number of ECTS credits</u>: ECTS of the course at the partner university
- <u>Semester:</u> Then select the appropriate semester from the drop down menu.
- Repeat this process for each new course

|                                                                                                    |                                                                                                    | Planned end of the mo                                                                                                    | ibility *                                                                                                    |
|----------------------------------------------------------------------------------------------------|----------------------------------------------------------------------------------------------------|----------------------------------------------------------------------------------------------------|----------------------------------------------------------------------------------------------------|
| 01.09.2021                                                                                                    |                                                                                                    | 23.12.2021                                                                                                    |                                                                                                    |
| Component to Table A<br>Component title at the Receiving Ins                                                                                                 | titution (as indicated in the course ca                                                                                                    | atalogue) *                                                                                                    | Remove                                                                                                    |
|                                                                                                    |                                                                                                    |                                                                                                    |                                                                                                    |
| The Economics of Real Estate<br>An "educational component" is a self-contain                                                                                 | ed and formal structured learning experience t                                                                                                    | that features learning outcomes                                                                                           | , credits and forms of assessment. Examples of educational                                                                           |
| The Economics of Real Estate<br>An "educational component" is a self-contain<br>components are: a course, module, seminar, l<br>Component Code *             | ed and formal structured learning experience to<br>aboratory work: practical work: preparation/re<br>Number of ECTS credit<br>awarded by the Receiv<br>successful completion     | that features learning outcomes<br>search for a thesis, mobility win<br>s (or equivalent) to be<br>ing Institution upon   | , credits and forms of assessment. Examples of educational<br>dow or free electives.                                                 |
| The Economics of Real Estate<br>An "educational component" is a self-contain<br>components are: a course, module, seminar, l<br>Component Code *<br>1) 25083 | ed and formal structured learning experience<br>aboratory work, practical work preparation/re-<br>Number of ECTS coefit<br>awarded by the Receiv<br>successful completion<br>7,5 | that features learning outcomes<br>search for a thesis, mobility win<br>its (or equivalent) to be<br>ing Institution upon | credits and forms of assessment. Examples of educational<br>dow or free electives.<br>Semester *<br>First semester (Winter/Autumn) • |

- Enter the link of the course catalogue of the receiving institution (optional).
- Also, select the main language of instruction of the host university.
- Then enter your level of the language of instruction. (self-assessment)

| <ul> <li>Course catalogue: detailed, user-friendly and up-to-date information on th<br/>and throughout their studies to enable them to make the right choices and<br/>learning, teaching and assessment procedures, the level of programmes, the<br/>include the names of people to contact, with information about how, when</li> </ul> | e institutio<br>use their<br>he individ<br>and wher | on's learning environment that should be available to students before the mobility period<br>time most efficiently. The information concerns, for example, the qualifications offered, the<br>ual educational components and the learning resources. The Course Catalogue should<br>re to contact them. Show less |  |
|----------------------------------------------------------------------------------------------------|-----------------------------------------------------|----------------------------------------------------------------------------------------------------|--|
| <ul> <li>This must be an external URL such as http://example.com.</li> <li>e main language of instruction at the Receiving Institution *</li> </ul>                                                                                                    |                                                     | The level of language competence *                                                                                                    |  |
| This must be an external URL such as http://example.com.      me main language of instruction at the Receiving Institution *      - Select a value -                                                                                                    | \$                                                  | The level of language competence *                                                                                                    |  |

## 6.2 Table B

Next fill out "Table B - Recognition at the Sending institution".

Analogous to the signed and completed pdf version of the TUM Learning Agreement that you have received by the International Office of TUM School of Management.

| Table B - Recognition at the Sending institution *                                                                             |   |
|----------------------------------------------------------------------------------------------------|---|
| No Component added yet.                                                                                                    |   |
| Add Component to Table B                                                                                                    |   |
| Web link to the course catalogue at the Sending Institution describing the learning outcomes: [web link to the relevant info]  | _ |
| web link to the course catalogue at the sending institution describing the featuring outcomes. [Web link to the relevant lino] |   |
|                                                                                                    |   |
| This must be an external URL such as http://example.com.                                                                       |   |

Click on "Add Component to Table B", and enter the link to the course catalogue of the sending institution (TUM).

## Table B: Here you enter how the course selected in Table A are recognized at TUM.

- <u>Component Title:</u> the possibility of recognition at TUM for the corresponding course from Table A.
- <u>Component Code</u>: first enter a sequential numbering and then (if known) enter the code of the course: e.g.: "1), 2), 3) WI000091, etc."
- <u>Number of ECTS credits:</u> the number of ECTS, which will be recognized at TUM for the respective course
- <u>Semester:</u> Specify in which semester you take the course

## Waiver of prior recognition (in Table B):

If one or several courses from Table A will not be recognized at TUM or you cannot / do not want to clarify this in advance, proceed as follows:

- Click on "Add Component to Table B"
- Component Title: "Waiver of recognition in advance"
- <u>Component Code:</u> consecutive number(s) of the courses from Table A for which no recognition has been clarified/intended: e.g. "2"
- <u>Number of ECTS credits</u>: enter the number 0
- Semester: Specify in which semester you take the course at the partner university

# Table B - Recognition at the Sending institution \*

| Component to Table B                                    |                                                                                                    | Remove                                                      |
|---------------------------------------------------------|----------------------------------------------------------------------------------------------------|-------------------------------------------------------------|
| Component title at the Sending Institution (as          | indicated in the course catalogue) *                                                                                                    |                                                             |
| Elective in M&T                                         |                                                                                                    |                                                             |
| An "educational component" is a self-contained and form | al structured learning experience that features learning outcomes<br>ork, practical work, preparation/research for a thesis, mobility win                                                                                                    | s, credits and forms of assessment. Examples of educational |
| Component Code *                                        | Number of ECTS credits (or equivalent) to be<br>recognised by the Sending Institution *                                                                                                    | Semester *                                                  |
| 1)                                                      | 7.5                                                                                                    | First semester (Winter/Autumn) 🗘                            |
|                                                         | ECTS credits (or equivalent): in countries where the<br>"ECTS" system is not in place, in particular for institutions<br>located in Partner Countries not participating in the<br>Bologna process, "ECTS" needs to be replaced in the<br>relevant tables by the name of the equivalent system that<br>is used, and a web link to an explanation to the system<br>should be added. |                                                             |
| Automatically recognised towards student                | degree                                                                                                    |                                                             |
| Automatic recognition comment                           |                                                                                                    |                                                             |
|                                                         |                                                                                                    | //                                                          |
|                                                         |                                                                                                    |                                                             |

Repeat the procedure, until you copied every course from Table A also in Table B.

For each chosen course in Table A, should be indicated in Table B how it is recognized at TUM (analogous to the pdf version of the already checked TUM Learning Agreement you received from the TUM School of Management International Office):

- 1:1 Course equivalents (please indicate the title of the TUM course)
- Elective in Management and Technology
- Elective in Management
- Elective in Consumer Science
- Waiver of recognition in advance
- Waiver of recognition
- Course cannot be recognized in the student's study program

## 7. Virtual Components

Please note that this field is intended for a new Erasmus+ format and can be disregarded by you.

Item 5 is not a required field for the Erasmus+ grant.

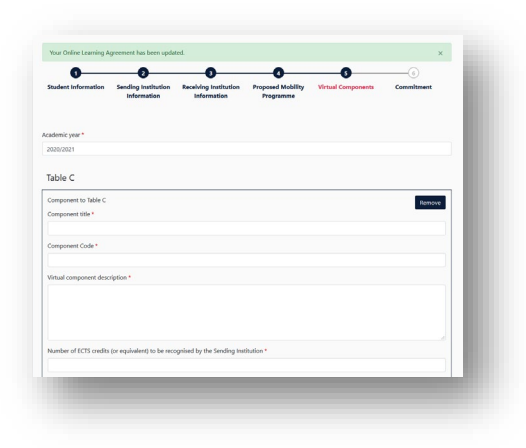

### 8. Commitment before Mobility

Sign on the smartphone with your finger/ with the mouse on the website.

|                                                                                                    | Sending Institution<br>Information                                                                                                    | Receiving Institution<br>Information                                                                                                    | Proposed Mobility<br>Programme                                                                                                    | Commitment                                                                                                    |
|----------------------------------------------------------------------------------------------------|----------------------------------------------------------------------------------------------------|----------------------------------------------------------------------------------------------------|----------------------------------------------------------------------------------------------------|----------------------------------------------------------------------------------------------------|
| ademic year *                                                                                                    |                                                                                                    |                                                                                                    |                                                                                                    |                                                                                                    |
| 021/2022                                                                                                    |                                                                                                    |                                                                                                    |                                                                                                    |                                                                                                    |
| By digitally signing this doo<br>Agreement and that they w                                                                                                    | cument, the student, the Sendir<br>vill comply with all the arranger                                                                                                    | ng Institution and the Receiving                                                                                                    | Institution confirm that they app                                                                                                    | ove the Learning                                                                                                    |
| principles of the Erasmus C<br>for institutions located in P<br>agreement. The Receiving J<br>to the student. The Sending<br>successfully completed edu<br>communicate to the Sendin | harter for Higher Education rel<br>artner Countries). The Beneficia<br>stitution confirms that the ed<br>g Institution commits to recogr<br>icational components and to co<br>ng Institution any problems or o | ating to mobility for studies (or I<br>ary Institution and the student sh<br>ucational components listed are<br>tise all the credits or equivalent to<br>ount them towards the student's<br>changes regarding the study pro | ing and vecening institutions ur<br>the principles agreed in the Inter-<br>would also commit to what is set of<br>in line with its course catalogue-<br>units gained at the Receiving Inst<br>degree. The student and the Re-<br>gramme, responsible persons an | Idertake to apply all the<br>Institutional Agreement<br>but in the Erasmus+ grant<br>and should be available<br>itution for the<br>eving Institution will<br>d/or study period. |

Afterwards send it by clicking on "Sign" and the Online Learning Agreement is sent to the responsible Person at the Sending Institution for review. After it has been approved, the OLA will be sent automatically to the responsible person of your receiving institution.

<u>Please note:</u> After all three parties signed the OLA, please generate a PDF and upload the LA in <u>MoveOn Portal</u> in the following form "Outgoing – Erasmus Learning Agreement Before Mobility". Only then, the payment of the first instalment can take place.

For this log in again at the OLA platform and go to the area "My Learning Agreements".

## 9. Changes during Mobility

Changes of the selected courses can be carried out within the first 5 weeks after start of semester.

For this purpose log in again at the OLA platform and go to the area "My Learning Agreements".

Only Learning Agreements, which have been signed from both coordinators, can be changed. Therefore click on "Apply Changes".

| FECHNISCHE UNIVERSITAET<br>MUENCHEN | UNIVERSITAT LINZ | Signed by both<br>coordinators | Thu, 10/22/2020 -<br>08:17 | Apply<br>Changes |
|-------------------------------------|------------------|--------------------------------|----------------------------|------------------|
|                                     |                  |                                |                            | Download<br>PDF  |
|                                     |                  |                                |                            | History          |

## 9.1 Changes to Table A

Changes in Table A will be carried out in the area "Sending Mobility Programme changes".

Analogous to the signed and completed pdf version of the TUM Learning Agreement that you have received by the International Office of TUM School of Management.

Therefore please click on "Add Component Final Table A2"

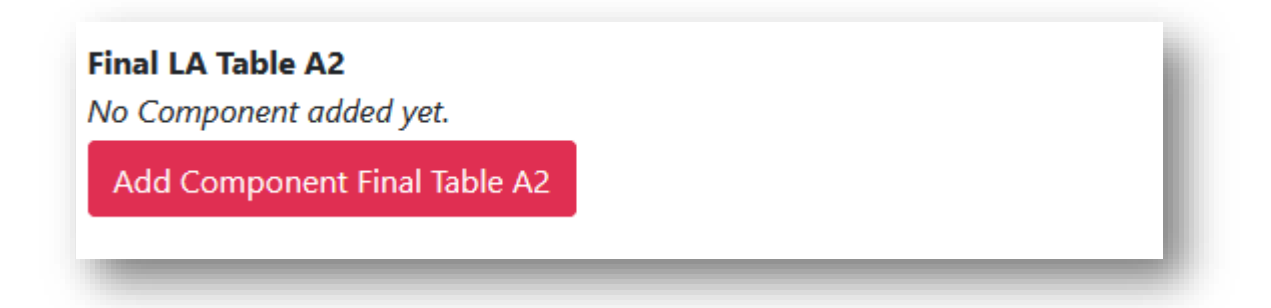

All changes will be carried out under "Final LA Table A2". Both additional courses and courses to be cancelled.

## a.) Component Added

- <u>Component Title:</u> Enter the title of the course at your partner university
- <u>Component Code:</u> first enter a sequential numbering and then (if known) enter the code of the course: e.g.: "e.g..: 4) 25100, 5) 25101"
- Number of ECTS credits: ECTS of the course at the partner university •
- Semester: Select the equivalent semester in the Drop down Menu. •
- Component Added or Deleted: select in the Drop Down field "Added" •
- Repeat the process for each added course

| Final LA Table A2                                                                                                    |        |
|----------------------------------------------------------------------------------------------------|--------|
| Component Final Table A2                                                                                             | Remove |
| Component Added or Deleted *                                                                                         |        |
| Added                                                                                                    | ¢      |
| Reason Change Added                                                                                                  |        |
| Substituting a deleted component                                                                                     | ÷      |
| Component title at the Receiving Institution (as indicated in the course catalogue) *                                |        |
| Business Research                                                                                                    |        |
| Component Code *                                                                                                    |        |
| 4) 25100                                                                                                    |        |
| lumber of ECTS credits (or equivalent) to be awarded by the Receiving Institution upon successful completion $^{st}$ |        |
| 7.5                                                                                                    |        |
| iemester *                                                                                                    |        |
| First semester (Winter/Autumn)                                                                                       | ÷      |
| Add Component Final Table A2                                                                                         |        |

## b.) Component Deleted

- <u>Component Title:</u> Enter the title of the course at the partner university, which you want to delete from the list above
- <u>Component Code:</u> first enter a sequential numbering and then (if known) enter the code of the course: e.g..: "3) 25085"
- Number of ECTS credits: ECTS of the courses at the partner university
- <u>Semester:</u> Select the equivalent semester in the Drop down Menu.
- Component Added or Deleted: select in the Drop Down field "Deleted"
- Repeat the process for each course, that you want to delete from the list above

| Component Final Table A2                                                                                       | Remove |
|----------------------------------------------------------------------------------------------------|--------|
| Component Added or Deleted *                                                                                   |        |
| Deleted                                                                                                    | ¢      |
| Reason Change Deleted                                                                                          |        |
| Timetable conflict                                                                                             | ¢      |
| Component title at the Receiving Institution (as indicated in the course catalogue) *                          |        |
| Corporate Finance                                                                                              |        |
| Component Code *                                                                                               |        |
| 3) 25085                                                                                                    |        |
| Number of ECTS credits (or equivalent) to be awarded by the Receiving Institution upon successful completion * |        |
| 7.5                                                                                                    |        |
| Semester *                                                                                                    |        |
| First semester (Winter/Autumn)                                                                                 | \$     |
| Add Component Final Table A2                                                                                   |        |

## 9.2 Changes to Table B

If you carried out changes in Table A, Table B has to be adapted accordingly.

Carry the adaption out in the area "Receiving Mobility Programme changes".

Therefore please click "Add Component Final Table B2".

| Final LA Table B2<br>No Component added yet. | - |
|----------------------------------------------|---|
| Add Component Final Table B2                 |   |
|                                              | _ |

All changes will be carried out under "Final LA Table B2".

If you added new courses in "Final LA Table A", enter again in "Final LA Table B", how those courses can be recognized at TUM.

## a.) Component Added

- Component Added or Deleted: select in the Drop Down field "Added".
- <u>Component Title:</u> Enter the new possible recognition at TUM.
- <u>Component Code:</u> first enter a sequential numbering and then (if known) enter the code of the course: e.g..: "4), 5)"
- Number of ECTS credits: Number of ECTS, which will be recognised at TUM.
- Semester: Select the equivalent semester in the Drop down Menu.

| Final LA Table B2                                                                         |        |
|-------------------------------------------------------------------------------------------|--------|
| Component Final Table B2                                                                  | Remove |
| Component Added or Deleted *                                                              |        |
| Added                                                                                     | \$     |
| Reason Change Added                                                                       |        |
| Substituting a deleted component                                                          | \$     |
| Component title at the Sending Institution (as indicated in the course catalogue) $^{st}$ |        |
| Elective in M&T                                                                           |        |
| Component Code *                                                                          |        |
| 4)                                                                                        |        |
| Number of ECTS credits (or equivalent) to be recognised by the Sending Institution *      |        |
| 7.5                                                                                       |        |
| emester *                                                                                 |        |
| First semester (Winter/Autumn)                                                            | \$     |
| Automatically recognised towards student degree                                           |        |
| Automatic recognition comment                                                             |        |
|                                                                                           |        |
|                                                                                           | 1.     |

• Repeat the procedure for each additional course.

## b.) Component Deleted

- Component Added or Deleted: select in the Drop Down field "Deleted"
- <u>Component Title:</u> original possible recognition, which no longer be applied
- <u>Component Code:</u> first enter a sequential numbering and then (if known) enter the code of the course: e.g..: "3) WI000091"
- <u>Number of ECTS credits</u>: original number of ECTS, which will be recognized
- <u>Semester:</u> Select the equivalent semester in the Drop down Menu.
- Repeat the procedure for each possible recognition, that you want to delete from the list above

| Component Final Table B2                                                             | Remove |
|--------------------------------------------------------------------------------------|--------|
| Component Added or Deleted *                                                         |        |
| Deleted                                                                              | \$     |
| Reason Change Deleted                                                                |        |
| Timetable conflict                                                                   | \$     |
| Component title at the Sending Institution (as indicated in the course catalogue) *  |        |
| Corporate Finance                                                                    |        |
| Component Code *                                                                     |        |
| 3) W/000091                                                                          |        |
| Number of ECTS credits (or equivalent) to be recognised by the Sending Institution * |        |
| 6                                                                                    |        |
| Semester *                                                                           |        |
| First semester (Winter/Autumn)                                                       | \$     |
| Automatically recognised towards student degree                                      |        |
| Automatic recognition comment                                                        |        |
|                                                                                      |        |
|                                                                                      | //     |
| Add Component Final Table 82                                                         |        |
|                                                                                      |        |

After carrying out all changes, click on "Next"

## 10. Commitment Changes during Mobility

After that, you reach the area Commitments for a signature.

Then send it by clicking on "Sign and send the Online learning Agreement to the responsible **Person at the Sending Institution for review**". After it has been approved by the TUM faculty responsible, the OLA will be sent automatically to the responsible person of your receiving institution

<u>Please note:</u> After all three parties signed the OLA, generate a new PDF and upload the LA in <u>MoveOn Portal</u> in the following form "Outgoing – Erasmus Learning Agreement During Mobility".

Therefore login again on the OLA platform and go to the area "My Learning Agreements".

Only if the changed version of the LA is available to the TUM Global & Alumni Office, the documents are complete and the second rate of the scholarship can be paid out after the end of your mobility. If the documents are incomplete, the entire scholarship can be reclaimed.